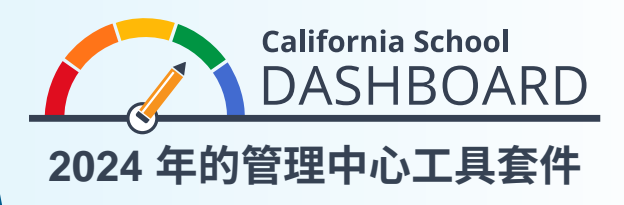

- 1. 可以透過網址 https://www.caschooldashboard.org/ 存取加州學校管理中心。
- 2. 要查看學校或學區的結果,請在搜尋欄中輸入學校或學區名稱。

| 探索有關您的地方學校和學區的資訊。 |              |      |   |   |  |  |  |
|-------------------|--------------|------|---|---|--|--|--|
| 查 學校或學區           | <b>附</b> 市或縣 | 2023 | ¢ | ٩ |  |  |  |
|                   |              |      |   |   |  |  |  |

3. 選擇一間學校後,系統會顯示其在州指標方面的整體表現。如果選擇的是地區,將顯示其在州和地方指標方面的整體表現。地方指標僅適用於地區、縣教育辦公室和特許學校。

| 畢業率 | 英語語言藝術 | 數學 | 基本要素:教師、教學材<br>料、設施 |
|-----|--------|----|---------------------|
| 緑色  | 橙色     | 橙色 | AC 101              |

4. 有關學生人口的資訊可在表現概況下方查閱。

| <sub>了解更多</sub><br>在校學生人數 | <sub>了解更多</sub><br>社會經濟弱勢群體 | <sub>了解更多</sub><br>英語學習者 | 了解更多<br>寄養青年 |
|---------------------------|-----------------------------|--------------------------|--------------|
| 6,002,523                 | 60.3%                       | 17.7%                    | 0.5%         |
| 查看更多資訊 >                  |                             |                          |              |

 在學生人口資訊之後,是各州和地方指標的詳細資 料。州和地方指標分為三個方面:學術表現、學術參與 以及條件和氣候。

根據所提供的樣本卡,學校於本年度畢業率指標獲得 綠色表現級別,有 93.5% 的學生畢業,畢業率較前一 年增加 2.1 %。

資料卡的底部是一份公平報告。該報告突出顯示了針 對該指標在每個表現級別(顏色)中學生團體的數量。 參考畢業率指標樣本卡底部的公平報告顯示:沒有學 生團體獲得紅色(最低表現),一個學生團體獲得橙 色,沒有學生團體獲得黃色,七個學生團體獲得綠色, 一個學生團體獲得藍色(最高表現)。

6. 選擇公平報告下方的查看更多詳細資料按鈕,了解有 關學生群體在該指標上表現如何的詳細資料。所提供 的樣本卡顯示,社會經濟弱勢群體(有 2,936 個學生) 獲得綠色表現級別,因為本年度有 93.5% 的學生畢 業,畢業率較前一年增加 1.8 %。

如需更多有關州和地方指標以及公平報告的資訊,請參閱 加州教育局 (CDE) 管理中心通訊工具包網頁上的下述單 張,網址為

https://www.cde.ca.gov/ta/ac/cm/dashboardtoolkit.asp:

- 了解加州學校管理中心
- 探索公平報告

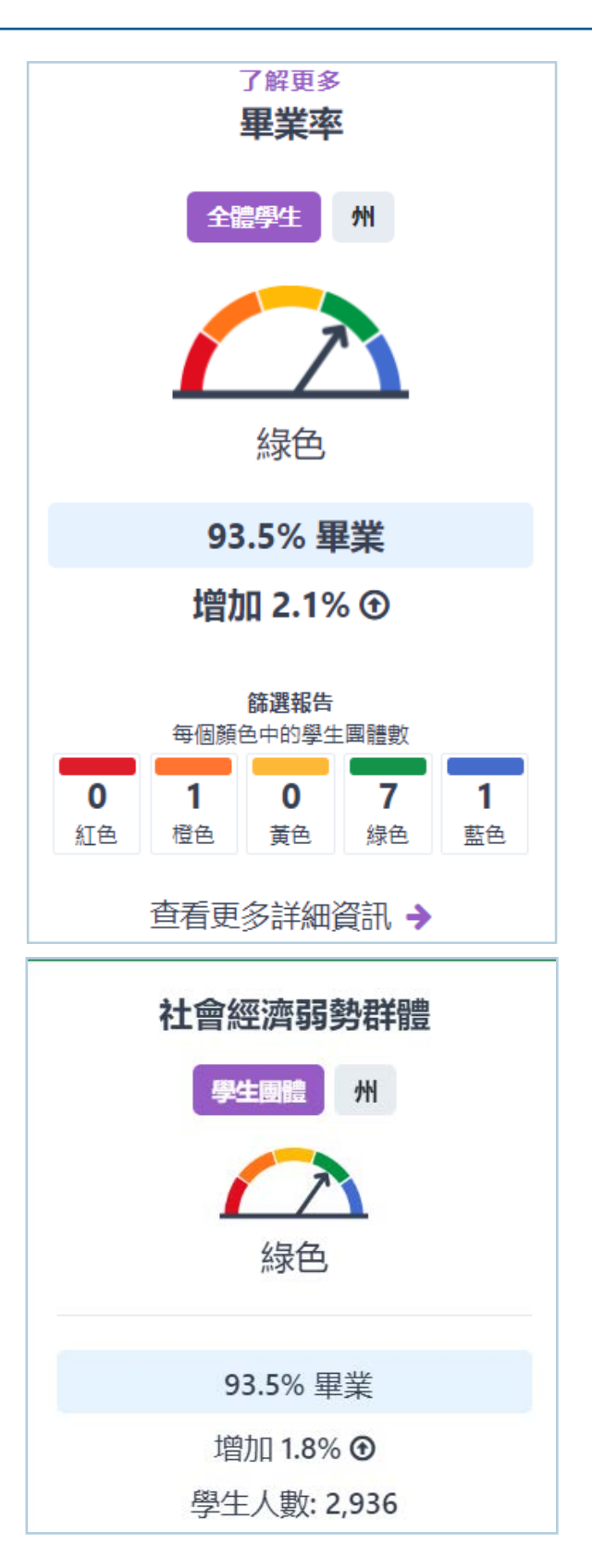

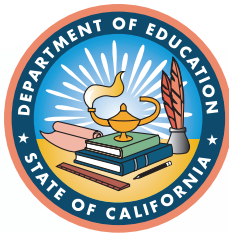

如需更多資訊,請到訪加州教育局加州學校管理中心與支援系統網頁: https://www.cde.ca.gov/ta/ac/cm/index.asp。 請發送電郵至 dashboard@cde.ca.gov,以聯絡分析、衡量與問責報告部門。

2024年7月